# Добро пожаловать в мир PlayStation

Этот краткий справочник поможет вам подготовить к работе систему PS4.

# 

## Краткий справочник

Русский син-1108А

7024822

# Подготовка

### 1 Включите телевизор.

Выполните шаги 1 – 4 чтобы подключить систему PlayStation®4

к телевизору.

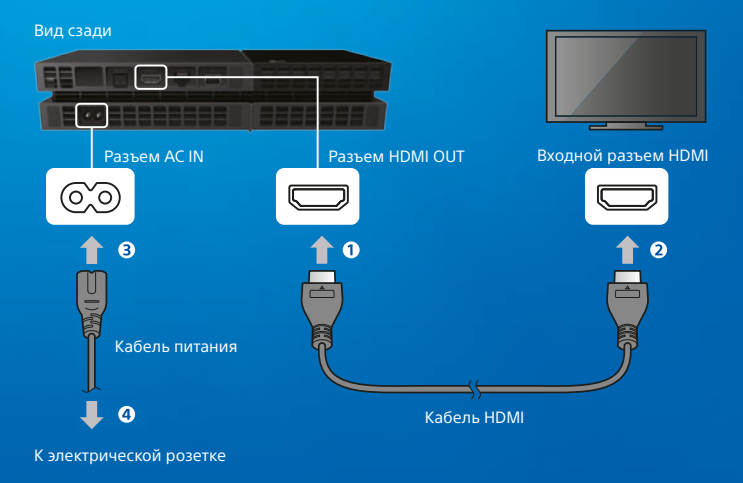

Используете PlayStation®Camera? Ознакомьтесь с руководством пользователя, чтобы узнать о том, как выполняется ее настройка.

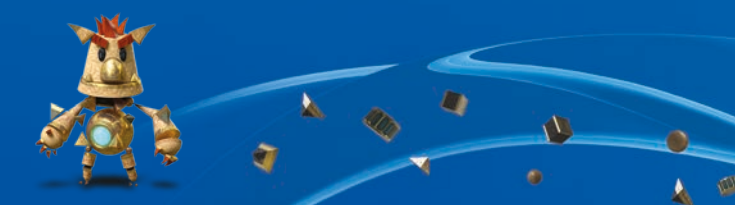

### 2 Подключите кабель LAN (продается отдельно).

Нет Wi-Fi-соединения? Подключите систему PS4™ к Интернету с помощью кабеля LAN.

Чтобы подключить систему РЅ4™ к сети Интернет посредством Wi-Fi, не подключайте кабель LAN.

#### Вид сзади

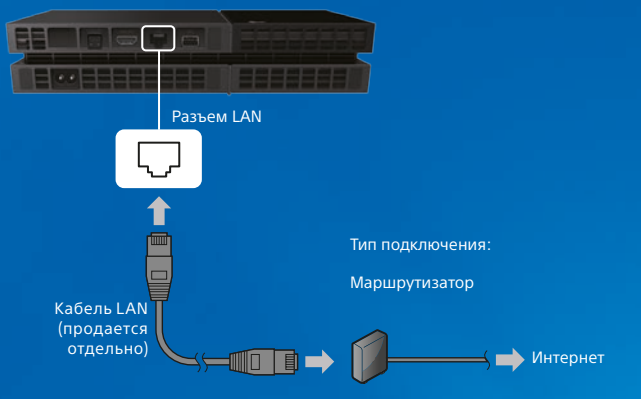

Чтобы использовать возможности системы PS4™ в полной мере, рекомендуется подключить ее к сети Интернет.

### 3 Включите телевизор и выберите источник сигнала HDMI™.

### 4 Включите систему РЅ4™, прикоснувшись к кнопке () (питание).

Индикатор питания мигнет 📜 синим, а затем начнет светиться 🛽 белым.

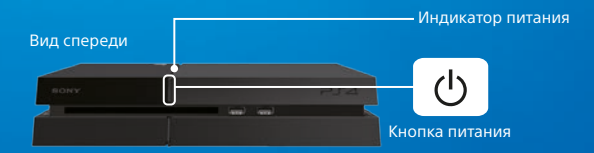

Если система РS4™ включена (индикатор питания светится белым ), а изображение на ТВ отсутствует - прикоснитесь к кнопке () (питание) примерно на 7 секунд (пока не услышите двойной звуковой сигнал), чтобы выключить питание, а затем снова включите питание.

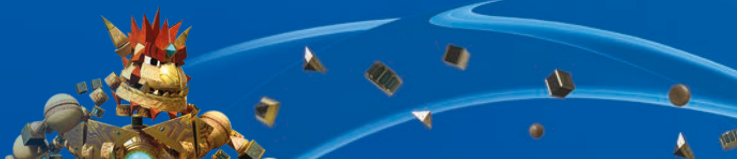

Δ

### 5 Подключите беспроводной контроллер DUALSHOCK<sub>®</sub>4 к системе PS4™ с помощью кабеля USB и нажмите кнопку (₽) (PS).

Контроллер включится и будет зарегистрирован (как пара).

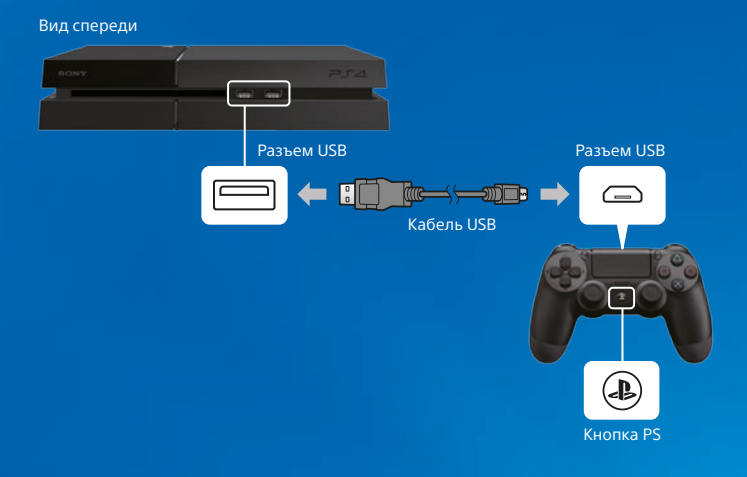

- В некоторых случаях контроллер необходимо зарегистрировать, например при первом подключении контроллера или при подключении контроллера к другой системе PS4™.
- После того, как контроллер зарегистрирован, можно отключить кабель USB и использовать беспроводной контроллер.

# 6 Выполните настройку.

Установите интернет-соединение, задайте дату и время и настройте остальные параметры. Следуйте указаниям на экране, чтобы настроить параметры, а затем выберите [Начать сейчас] на экране завершения установки.

После установки интернет-соединения будет автоматически загружено обновление системного программного обеспечения (в дальнейшем такие обновления также будут загружаться автоматически).

Будут ли дети пользоваться системой PS4<sup>™</sup>? Если да, прочитайте раздел «Настройка родительского контроля».

Пропущенные ранее параметры можно настроить, выбрав на функциональном экране 🚔 (Настройки) или [Профиль].

# Настройка родительского контроля

Часть материалов, доступных на PS4™, не предназначена для детей. Большая часть материалов PS4™ оценивается независимой экспертной организацией.

Вне зависимости от выбранного уровня родительского контроля вам следует следить за тем, как ваш ребенок использует систему PS4™. Вы в любой момент можете изменить уровень родительского контроля, чтобы системой мог воспользоваться ребенок иного возраста или взрослый.

| Возраст игрока                              | До 6<br>лет | 6-11 | 12-15             | 16-17            | 18 и<br>старше |
|---------------------------------------------|-------------|------|-------------------|------------------|----------------|
| Настройка<br>родительского<br>контроля PS4™ | 1           | 3    | 5                 | 7                | 9              |
| Максимальное<br>ограничение по<br>возрасту  | <b>0</b> +  | 6+   | <mark>12</mark> ⁺ | <mark>16⁺</mark> | <b>18</b> +    |

#### Российская Федерация

#### Европа, Африка и Индия

| Возраст игрока                              | До 3 | 3-6 | 7-11     | 12-15 | 16-17     | 18 и<br>старше |
|---------------------------------------------|------|-----|----------|-------|-----------|----------------|
| Настройка<br>родительского<br>контроля PS4™ | 1    | 2   | 3        | 5     | 7         | 9              |
| Максимальное<br>ограничение по<br>возрасту  |      |     | <b>7</b> |       | <b>16</b> |                |

Дополнительную информацию о родительском контроле и возрастных рейтингах можно найти на сайте eu.playstation.com/parents и в разделе «Настройки» руководства пользователя.

# Экран

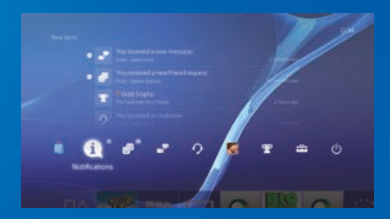

### Экран функций

Здесь доступно несколько функций, в числе которых Друзья, сведения о ваших призах, новых уведомлениях, а также о настройках. Для пользования некоторыми функциями требуется интернетсоединение или вход в PSN<sup>SM</sup>

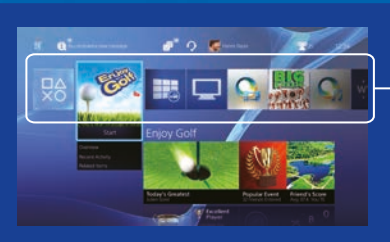

#### Начальный экран

#### Область данных

Предоставляет доступ к играм и другим материалам. Все материалы расположены слева направо, начиная с тех, что использовались последними.

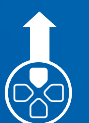

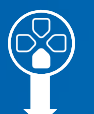

Кнопка вверх/ Кнопка вниз

Кнопка вверх/ Кнопка вниз

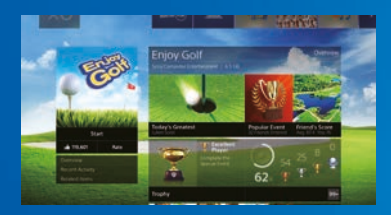

#### Экран информации

Позволяет получить последние сведения о выбранном материале. Для отображения сведений необходим вход в PSN<sup>SM</sup>.

# Игры

# **1** Вставьте диск.

Игра появится в области данных на начальном экране.

#### Вид спереди

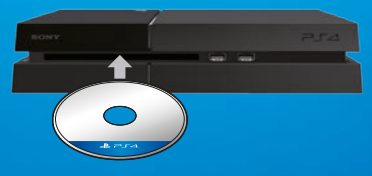

### 2 Чтобы начать игру, выберите ее.

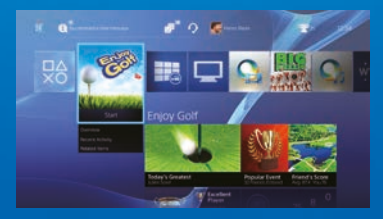

#### Выход из игры

Нажмите и удерживайте кнопку (PS), затем выберите [Закрыть приложение].

#### Возврат на начальный экран из игры

Чтобы вернуться на начальный экран, не выходя из игры, нажмите кнопку () (PS). Для продолжения игры выберите ее в области данных.

#### Извлечение диска

Прикоснитесь к кнопке (извлечение диска).

#### Вид спереди

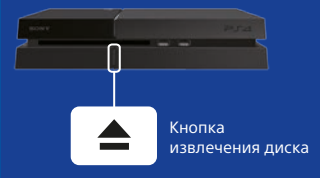

### Перейти в 趨 (PlayStation®Store)

Теперь, когда у вас есть система PS4™, пришло время заглянуть в PlayStation⊛Store.

В PlayStation⊗Store много разнообразных загружаемых материалов, и некоторые из них можно найти только здесь. Это игры на любой вкус, интереснейшие дополнения к играм, бесплатные демоверсии и многое другое. Вы можете приступить к игре еще до окончания загрузки.

Чтобы воспользоваться PlayStation®Store, вам необходима учетная запись Sony Entertainment Network (SEN) и интернет-соединение.

PlayStation®Store и SEN регламентируются правилами пользования и могут быть доступны не во всех странах и не на всех языках - подробнее см. на eu.playstation.com/legal. Все расходы, связанные с доступом к Интернет, берет на себя пользователь.

Для пользователей от 7 лет. Пользователям младше 18 лет требуется разрешение родителей. Могут действовать дополнительные возрастные ограничения. Некоторые материалы и/или услуги могут быть платными.

#### Поделитесь впечатлениями от игры

При использовании некоторых сетевых служб системы PS4™ вы можете публиковать снимки экрана и видеоклипы из игры, а также передавать (в потоковом режиме) изображение своего игрового процесса. Для использования этих функций требуется основная учетная запись SEN и интернет-соединение.

#### Использование монофонической гарнитуры

Чтобы воспользоваться голосовым чатом в игре, подключите к контроллеру монофоническую гарнитуру.

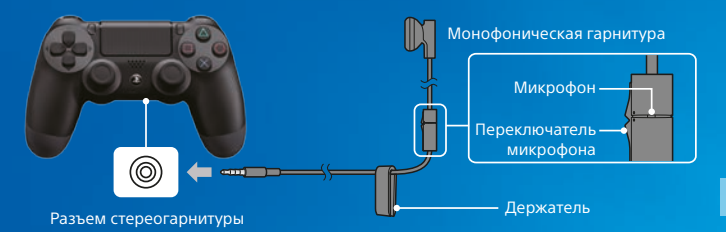

# Создание учетной записи SEN

Создайте учетную запись SEN. чтобы пользоваться услугами PSN<sup>™</sup> и SEN. такими как PlavStation®Store и Music Unlimited\*.

\* Доступно не во всех странах.

- За создание учетной записи SEN плата не взимается.
- Для пользования этими услугами вам необходимо интернетсоединение. Вам также необходимо обновить программное обеспечение системы до последней версии.
- На одной системе PS4<sup>™</sup> можно зарегистрировать до 16 учетных записей.
- Чтобы создать дополнительные учетные записи для несовершеннолетних пользователей. сначала нужно создать основную учетную запись для родителя или опекуна.
- Учетные записи, созданные на системе PlayStation<sub>®</sub>3, системе системе PS4™.

#### Если v вас нет vчетной записи SEN

Выберите на экране функций 🚘 (Настройки) > [PSN<sup>™</sup>] > [Войти в сеть PSN], затем создайте учетную запись, следуя инструкциям на экране.

#### Если v вас vже есть vчетная запись SEN

Выберите на экране функций 🚔 (Настройки) > [PSN<sup>sm</sup>] > [Войти в сеть PSN], введите свой идентификатор входа в сеть и пароль, затем выберите [Войти в сеть].

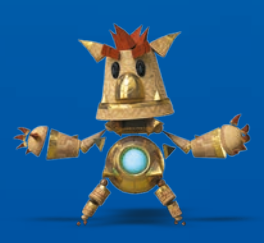

# Использование контроллера

#### Зарядка

Чтобы использовать контроллер без кабеля, нужно зарядить батарею. Нажмите и удерживайте кнопку ④ (PS), и на экране отобразится уровень заряда батареи.

 Включите систему PS4™ (индикатор питания засветится белым) или переведите систему в режим ожидания (индикатор питания начнет светится оранжевым).

2 Подключите контроллер к системе PS4™ с помощью кабеля USB.

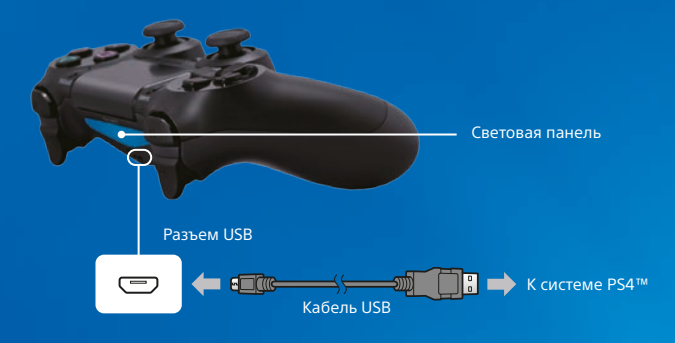

Чтобы заряжать контроллер в режиме ожидания, выберите пункт [Питание от разъемов USB] в меню 🚔 (Настройки) > [Настройки энергосбережения] > [Выбрать функции, доступные в режиме ожидания].

#### Использование нескольких контроллеров

Вы можете использовать до 4 контроллеров одновременно. При нажатии пользователем кнопки (a) (PS) на зарегистрированном контроллере, контроллеру будет присвоен определенный цвет в соответствии с порядком регистрации. Цвет контроллера можно определить, посмотрев на световую панель. Первому контроллеру будет присвоен синий цвет, второму — красный, третьему — зеленый, а четвертому — розовый.

# Выключение питания

#### \Lambda Внимание

Отсоединение кабеля питания от розетки при светящемся или мигающем индикаторе питания может привести к повреждению или потере данных, а также к повреждению системы. Отсоединяйте кабель питания только после полного выключения питания. Обязательно прочитайте раздел «Полное выключение питания» ниже.

#### Переход в режим ожидания

В режиме ожидания можно заряжать контроллер от разъема USB, не выходя из сети PSN<sup>SM</sup>.

Выберите на экране функций () (Питание), затем выберите [Перейти в режим ожидания]. Изображение исчезнет, а индикатор питания мигнет ( белым, после чего начнет светиться оранжевым.

Для выхода из режима ожидания нажмите кнопку 🚇 (PS).

#### Полное выключение питания

Выберите на экране функций () (Питание), затем [Выключить систему PS4]. Изображение исчезнет, а индикатор питания мигнет ) ( белым, после чего перестанет светиться.

#### Состояние индикатора питания

| Белый       | Питание включено  |
|-------------|-------------------|
| Оранжевый   | Режим ожидания    |
| Не светится | Питание отключено |

# Дополнительная информация

#### Руководство пользователя

Руководство пользователя содержит дополнительную информацию о системе PS4™, в том числе о настройке различных параметров, времени зарядки контроллеров и об использовании всех функций. Выберите на функциональном экране 🚭 (Настройки) > 💠 (Руководство пользователя).

Руководство пользователя также можно просмотреть, посетив сайт: eu.playstation.com/help/ps4/manuals/ Для просмотра руководства пользователя требуетс<u>я</u>

для просмотра руководства пользователя треоуется интернет-соединение.

#### Руководство по безопасности

Руководство по безопасности содержит информацию о безопасном использовании системы РS4™ и сведения о ее технических характеристиках. Кроме того, в нем содержатся условия гарантии. Внимательно прочитайте это руководство перед использованием системы.

«SONY» и «🂑» являются зарегистрированными товарными знаками Sony Corporation. «Sony Entertainment Network» является товарным знаком той же компании.

The terms HDMI and HDMI High-Definition Multimedia Interface, and the HDMI Logo are trademarks or registered trademarks of HDMI Licensing LLC in the United States and other countries. "Blu-rav Disc. Mar and "Blu-rav" are trademarks of the Blu-rav Disc Association.

Внешний вид и характеристики могут быть изменены без уведомления.

Сведения о функциях системы и изображения, опубликованные в этом документе, могут не соответствовать вашей системе, если у вас установлена более новая версия системного программного обеспечения. Кроме того, иллюстрации и снимки экрана, представленные в данном руководстве, могут отличаться от того, как выплядит реальный продукт.

Информация, содержащаяся в данном руководстве, может быть изменена без предварительного уведомления.

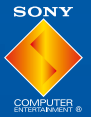

© 2014 Sony Computer Entertainment Europe. All rights reserved.

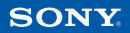